大津町からのお知らせ 2020年1月20日スタート マイナンバーカード が必要です! コンビニ等で 証明書が 取得できます! マイナンバーカードを利用して、 24 住民票などの証明書が取得できる ようになりました。 マルチコピー機の[行政サービス] ボタンを押して操作してください。 ●取得できる証明書 ●利用時間 午前6時30分 ・住民票の写し 住民票記載事項証明書 ~午後11時まで

(12月29日~1月3日を除く)※一部店舗は営業時間内

## ●利用可能店舗

全国のマルチコピー機のある下記の店舗

- ・セブン イレブン
- ・ローソン
- ・ファミリーマート
- ・イオン九州

- ・印鑑登録証明書
- ·所得証明書
- ·課税台帳記載事項証明書

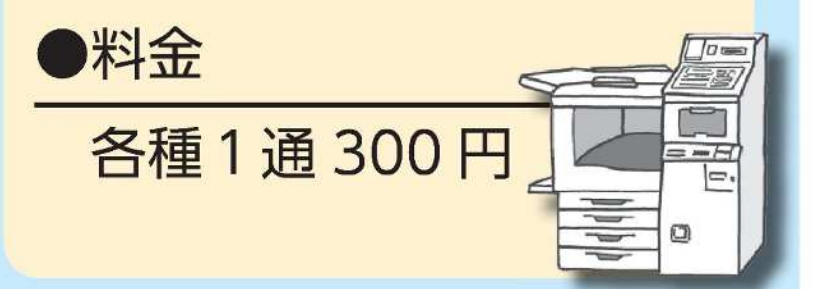

●お問い合わせ 大津町役場 住民課 ☎ 096(293)3112 (平日午前8時30分~午後5時15分)

## コンビニエンスストアにて、証明書を取得する方法をご紹介します。

最初に、店舗に設置されているキオスク端末(マルチコピー機)の画面に表示されている 「行政サービス」ボタンを押すと、利用開始となります。 FamilyMart ( Legenge ) (LOTA-2-14)

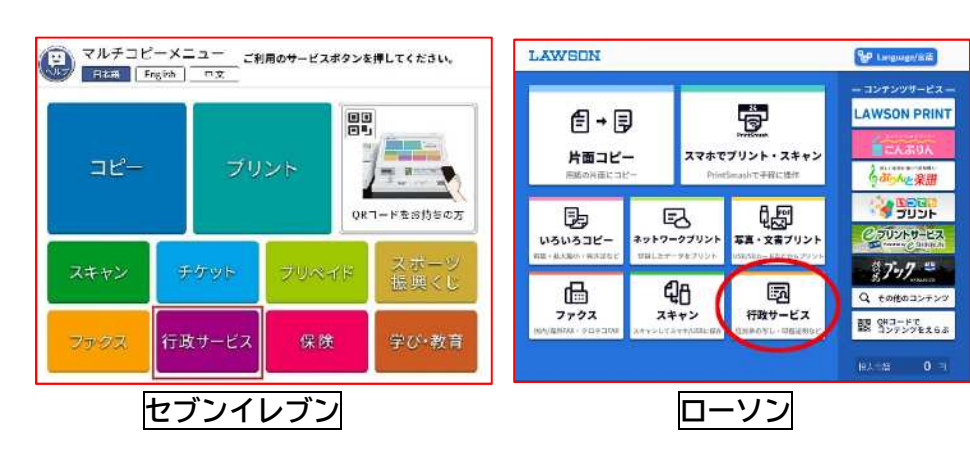

その後、ご利用上の同意事項が表示されますので、「同意する」を選択 して進むと各種証明書を取得することが出来ます。

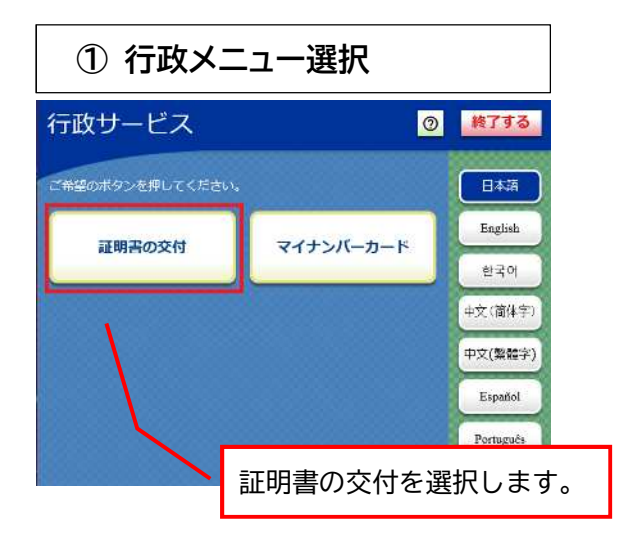

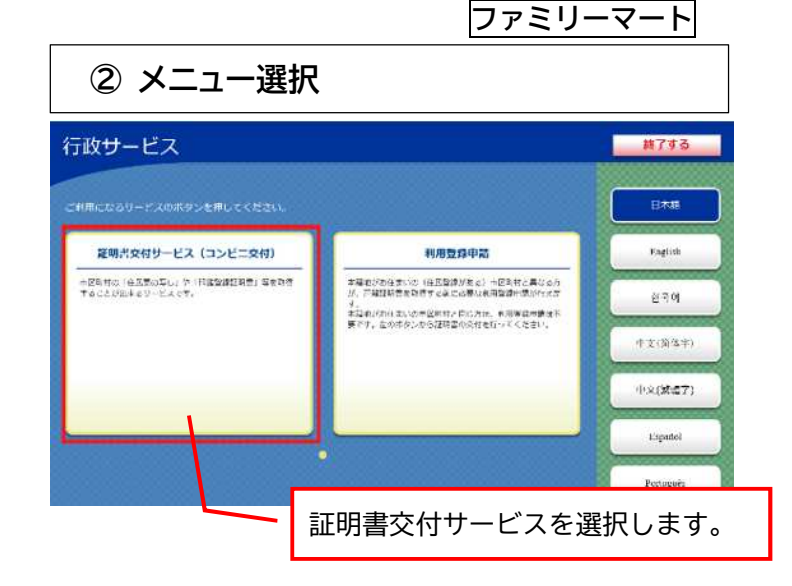

(\* Chillen Charge)

日期の発送 TURITORA

9-62011 9-12-12-11

😤 MADF生/粉金

● 保険/ギび・数局

NC3CC-\$710000104

片面コピー

LIGUIGIA

-----

גמית

EA

+++9-97951

270

772218-F

Fryst

1000 2#-940

S DIROMAN

🐏 🖼 🛪 🛣

- COLUMNIC

Ó

スマホでプリント・スキャン

A.C

写真・文言ノリント

行政サービス

资 2863-Pt

3 \*\*/414 (0 \*\*L-3-4) amima PRINT

(20日前前後回

6 ABALSE אכעל לי

------

1.7.7

R-29 0 =

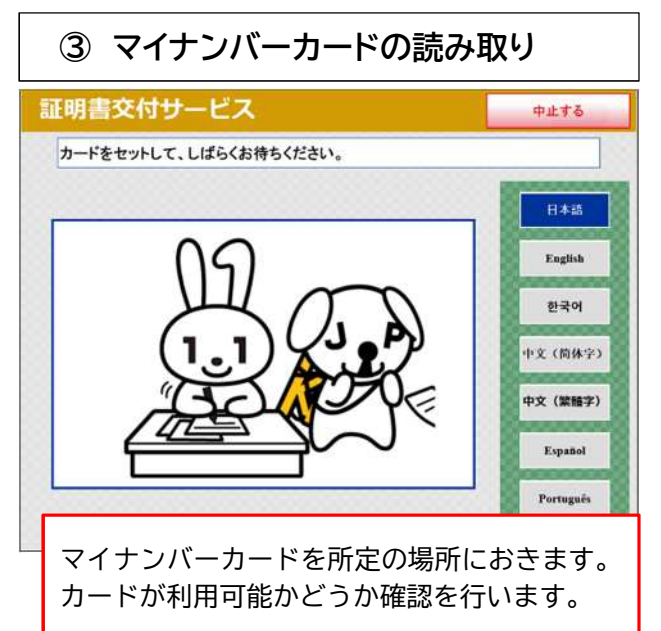

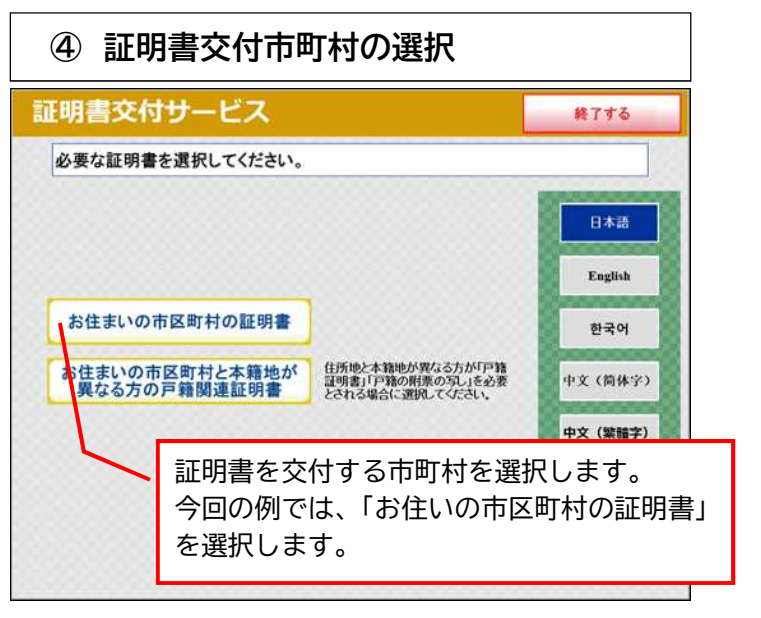

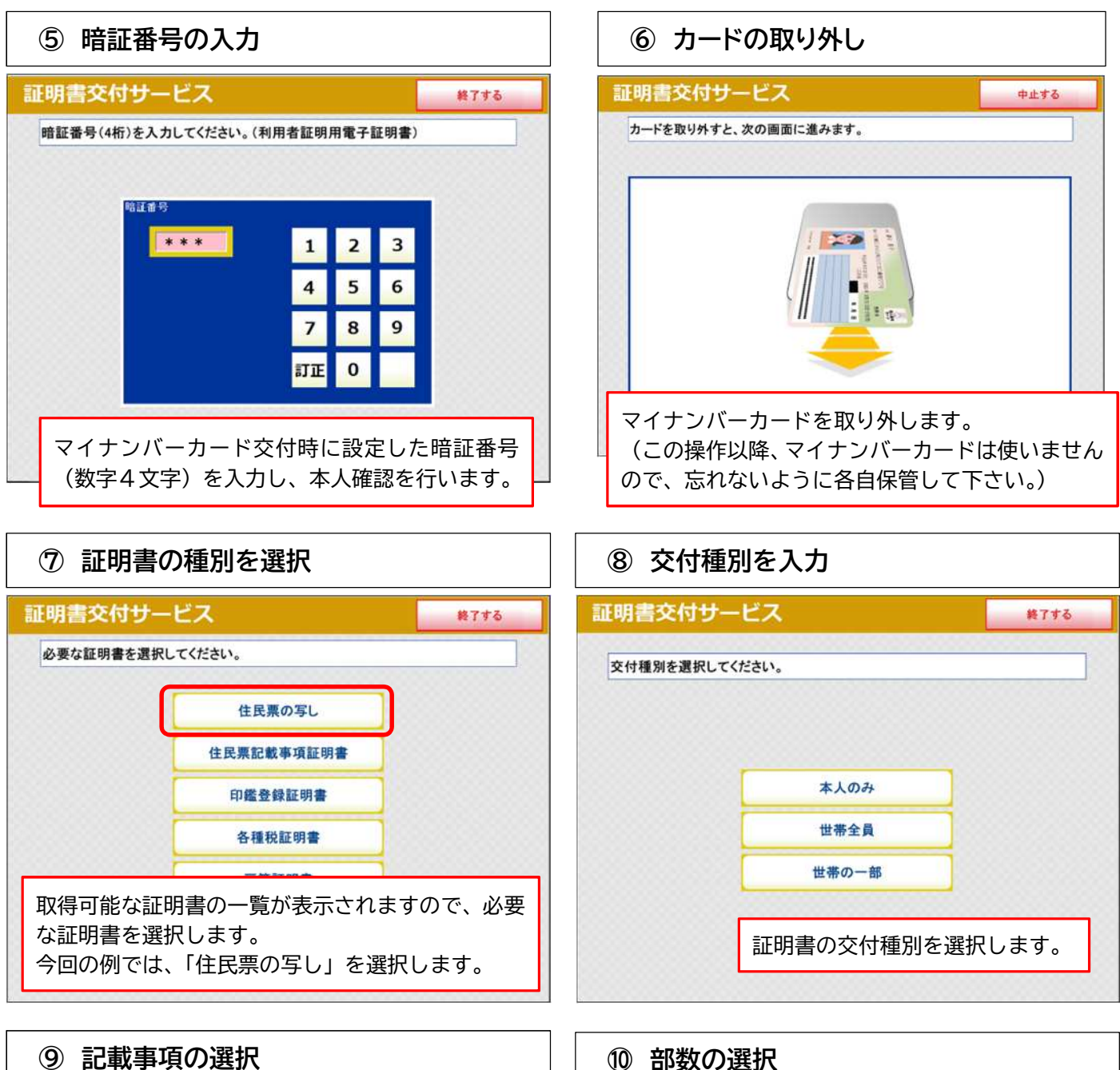

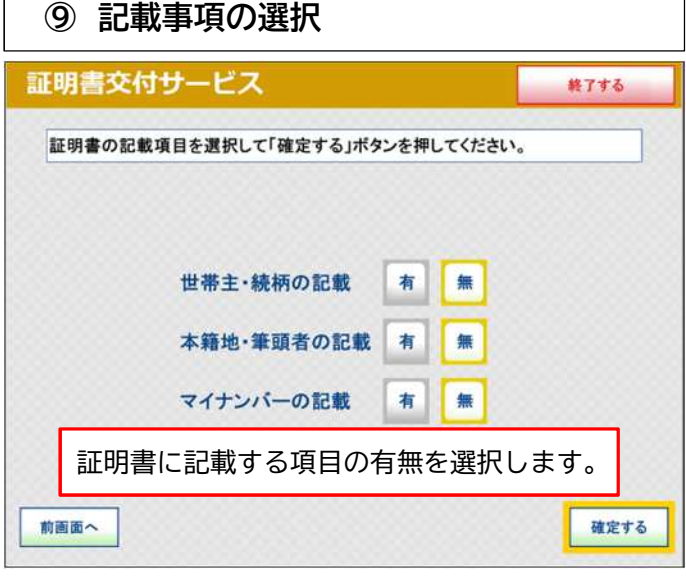

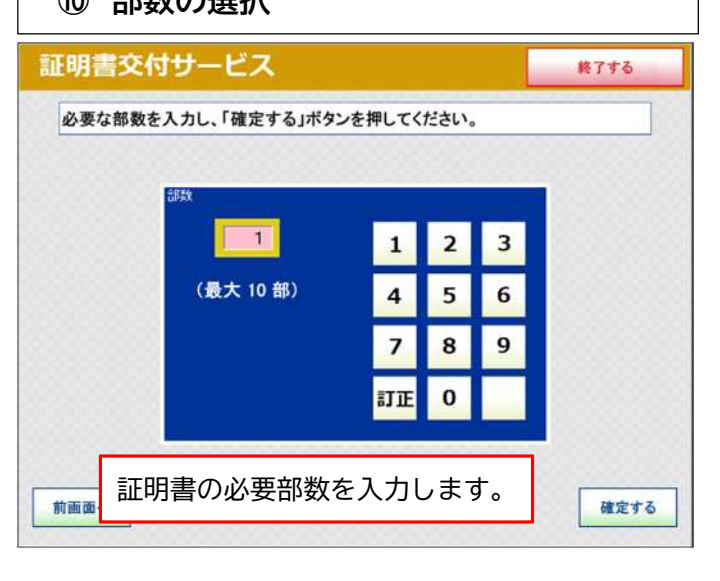

## ① 発行内容の確認

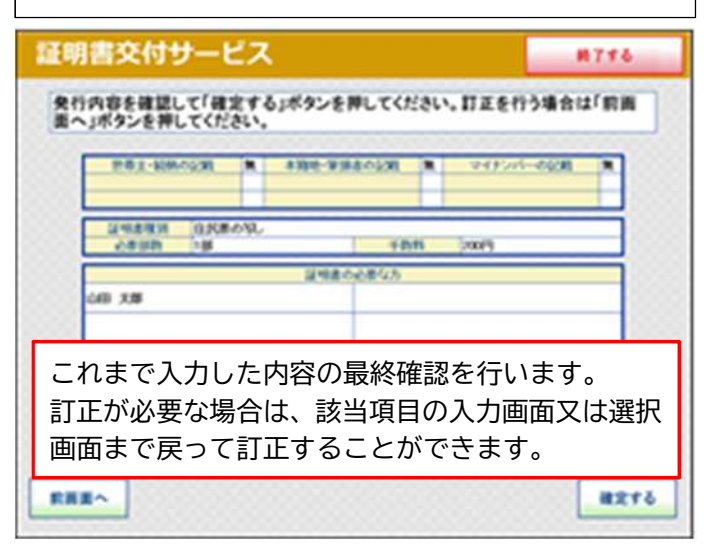

領収書をお取りください。

領収書が出ますので、お取りください。

③ 証明書の印刷

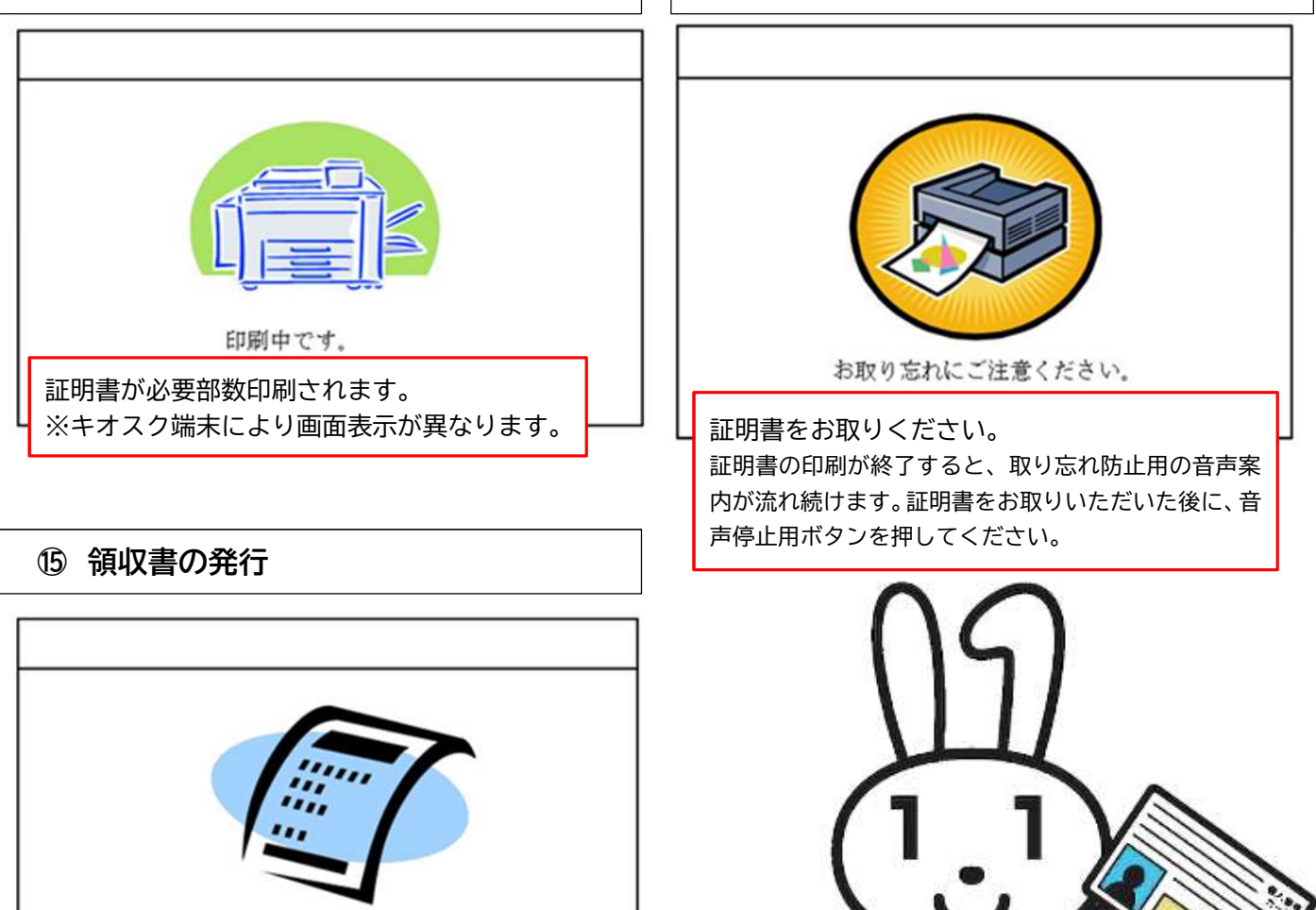

12 料金の支払い

手数料を入れてください。

証明書の発行枚数に応じて交付手数料を入金します。

※キオスク端末により画面表示が異なります。

(4) 証明書取り忘れの確認

その他の証明書についても、同様の操作で証明書を取得することができます。